## Comment acheter un livre sur le site des éditions AO ?

### 1. RENDEZ VOUS SUR LA PAGE DU LIVRE QUE VOUS SOUHAITEZ ACHETER

Soit en naviguant à l'aide des différentes rubriques proposées, soit en utilisant le champ de recherche.

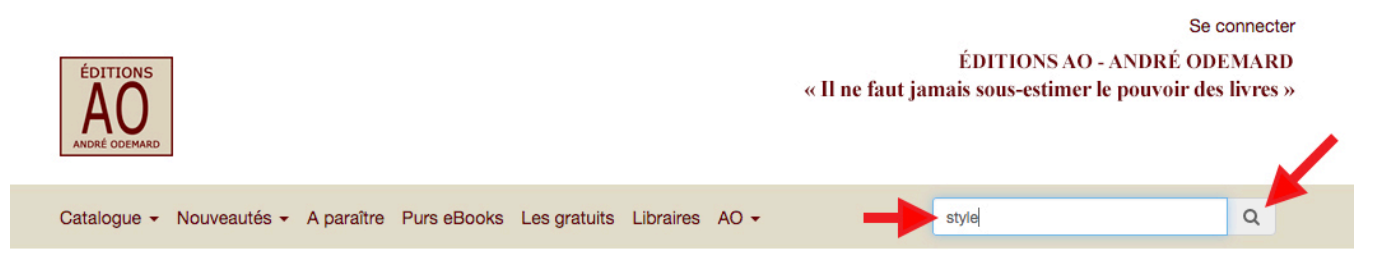

Dans l'exemple ci-dessus, pour trouver « Petite Philosophie du Style », nous avons indiqué le mot « style » dans le champ de recherche et cliqué sur la loupe pour la déclencher.

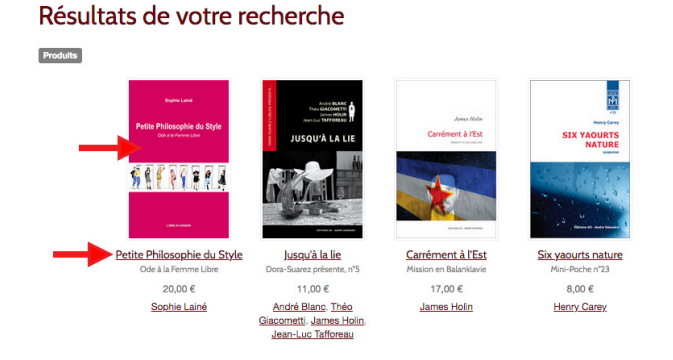

Le résultat de la recherche vous propose quelques livres. Cliquez :

- Soit sur la couverture du livre
- Soit sur le lien reproduisant son titre

### 2. AJOUTEZ LE LIVRE À VOTRE « PANIER » D'ACHATS

### Petite Philosophie du Style

Ode à la Femme Libre de <u>Sophie Lainé</u> Maison d'édition : <u>L'Âme du Rasoir</u> juillet 2020

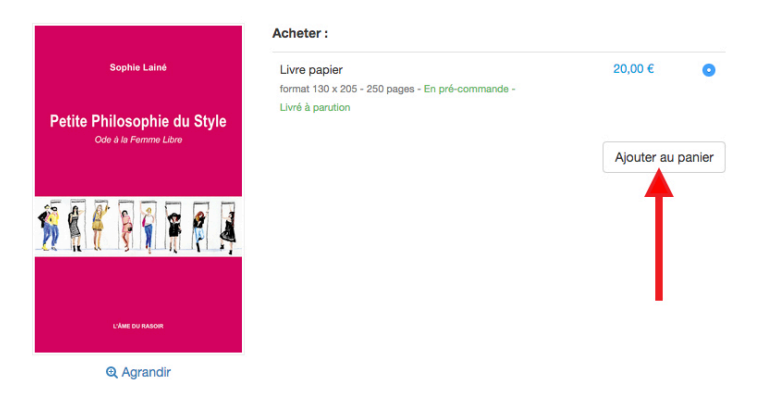

Pour acheter le livre, insérez-le dans le « panier » en cliquant sur le bouton « **Ajouter au panier** »

#### 3. VISUALISEZ VOTRE PANIER AVANT DE PASSER COMMANDE

Accueil / Mon panier

### Mon panier

| Human water<br>PEREPRODUCE da Constanti<br>(a) (a) (a) (a) (a) (a) (a) (a) (a) (a) | Petite Philosophie du Style<br>Livre papier<br>X 1 • | 20,00 € <b>×</b>              | ×                               | Code promo             |   |
|------------------------------------------------------------------------------------|------------------------------------------------------|-------------------------------|---------------------------------|------------------------|---|
|                                                                                    |                                                      |                               | Sous-total                      | 20,00€                 |   |
|                                                                                    |                                                      | Poursuivre<br>Moyens de paiem | vos achats<br>ent acceptés : Ca | Commander les articles | • |

Vérifiez la quantité (nombre d'exemplaires), le prix, sélectionnez un autre pays si vous ne commandez pas depuis la France.

NOTE : vous pouvez aussi continuer à visiter le site et, éventuellement, ajouter *d'autres livres* au panier. Pour cela, cliquez sur le lien <u>Poursuivre vos</u> <u>achats</u>. Il vous suffira ensuite de cliquer sur le bouton de Panier pour retrouver tous vos achats.

→ Pour passer commande, cliquez sur le bouton « Commander les articles »

### 4. CRÉEZ VOTRE COMPTE

## Créer votre compte

Pour commander des articles et accéder à votre espace personnel : vos commandes et achats, vos préférences client.

|                | Vous avez déjà un compte ? Se connecter. |
|----------------|------------------------------------------|
| E-mail *       | M                                        |
| truc@machin.c  | om 🦰                                     |
| Mot de passe * | M                                        |
|                |                                          |
|                |                                          |
| Prénom *       |                                          |
| Yam            |                                          |
| Nom *          |                                          |
| Carnet         |                                          |
|                | Valider                                  |

Les informations recueillies ici sont traitées par AO éditions principalement pour créer et gérer votre compte, personnaliser vos services et gérer vos commandes (y compris pour la prévention de la fraude), mesurer votre satisfaction.

### Pourquoi faut-il créer un compte sur notre site ?

Pour que nous puissions expédier votre commande (adresse) et vous donner des informations sur votre commande (par mail).

a) Saisissez bien l'ensemble des informations demandées, soit les 4 flèches ci-contre : E-mail, Mot de passe, Prénom et Nom

b) Validez ensuite la création de votre compte en cliquant sur le bouton « Valider »

➔ Une fois ce compte créé, vous pourrez le réutiliser pour d'autres commandes, en indiquant votre adresse mail et votre mot de passe.

### 5. DÉTAILLEZ VOTRE COMMANDE

Accueil / Votre commande

| 1      | 2        |  |  |
|--------|----------|--|--|
| Panier | Commande |  |  |

# Votre commande

Livraison de vos articles

#### -Pays de livraison \* France 3,88€ Délais de livraison : nous contacter - Lettre verte (France) O Délais de livraison : nous contacter - Lettre suivie (France 4,33 € O Délais de livraison : nous contacter - Lettre Prioritaire (France) 4,64 € O Délais de livraison : nous contacter - Colissimo (France) 4,95 € Nom du contact ' Adresse 20. cours André Phil Complément d'adresse Nom de la société Code postal 69100 VILLEURBANNE Ville ' Pays France

Choisissez votre tarif pour l'envoi postal en cliquant sur le **bouton-radio** (cercle) concerné.

→ Dans l'exemple : Lettre Verte pour la France

Complétez soigneusement l'adresse postale afin d'être certain que le livre vous parvienne.

Après avoir vérifié ces informations, faites défiler votre écran vers le bas pour visualiser le mode de paiement :

Sélectionnez le moyen de paiement

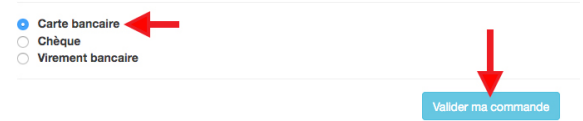

Nous allons examiner le cas du paiement par Carte Bancaire.

→ Cliquez sur « Valider ma commande » pour poursuivre.

### 6. RÉCAPITULATIF DE LA COMMANDE ET PAIEMENT

## Paiement

Commande n° IZ1594040311.2572.301

| Adresse de facturation Adresse de livraison                                                                                                    |                                                                      |                | Mode de paiement |  |
|----------------------------------------------------------------------------------------------------|----------------------------------------------------------------------|----------------|------------------|--|
| Yam Carnet<br>20, cours André Philip<br>69100 VILLEURBANNE<br>France                                                                                                    | Yam Carnet<br>20, cours André Philip<br>69100 VILLEURBANNE<br>France | Carte bancaire |                  |  |
| Détails de votre commande                                                                                                    |                                                                      |                |                  |  |
| Petite Philosophie du Style - Livre papier x 1                                                                                                    |                                                                      | 20,00 €        |                  |  |
|                                                                                                    | Frais de livraison                                                   | 3,88 €         |                  |  |
|                                                                                                    | Montant à régler                                                     | 23,88 €        |                  |  |
| I je reconnais avoir pris connaissance des <u>conditions générales de vente et de mon droit de rétractation</u> et les accepte sans réserve.          Régler 23,88 € sur Paybox         Commande avec obligation d'achat |                                                                      |                |                  |  |

→ Cette page récapitule l'ensemble des informations.

Pour payer :

(1) Cochez la case d'acceptation des conditions générales de vente, puis

(2) Cliquez sur le bouton « Régler... sur Paybox »

Paybox est un système de paiement sécurisé en ligne reconnu, qui traite plus de 120 millions de transactions par an. Il est géré par la société **Verifone e-commerce**. Voir : <u>www1.paybox.com</u>

### 7. PAIEMENT AVEC CARTE BANCAIRE

Le paiement s'effectue en saisissant les informations habituelles :

- Numéro de carte bancaire : 4 groupes de 4 chiffres
- Date de validité : un mois et une année suffisent,
- exprimées avec deux chiffres et deux lettres (02 et 21 pour février 2021)
- Le « cryptogramme visuel » : ce numéro qui figure au verso de votre carte à droite de la signature

→ Cliquez sur le bouton « Valider >> » une fois les éléments saisis.

|                                                                             | Paiement de<br>23.88 EUR            |                                                                                                    |                                        |                       |                        |
|-----------------------------------------------------------------------------|-------------------------------------|----------------------------------------------------------------------------------------------------|----------------------------------------|-----------------------|------------------------|
|                                                                             |                                     | IZIBOOKSTORE.COM                                                                                                    |                                        |                       |                        |
| CB<br>VISA<br>Mastercard.                                                   | 3 de                                | Numéro de carte<br>Date de fin de validité (MM/AA)<br>Cryptogramme visuel :<br>miers chiffres au dos de la carte (?) | VALIDER >>                             | •                     | Verifone<br>e-commerce |
| Merci pour votre                                                            | commande.                           |                                                                                                    |                                        |                       |                        |
| Nous vous confirmons l'enregistrem<br>Celle-ci porte le nº IZ1594040311.2   | ent de votre commande.<br>2572.301. | Si votre saisie e<br>parvient au terme                                                                               | st correcte et votre c<br>du paiement. | arte valable, une cor | nfirmation vous        |
| Vous allez recevoir dans les prochair<br>de votre commande par email.       | nes minutes, le récapitulatif       |                                                                                                    | ·                                      |                       |                        |
| Vous pouvez suivre dès maintenant<br>personnel, l'évolution de l'état de vo | dans votre espace<br>tre commande.  |                                                                                                    |                                        |                       |                        |
| ок                                                                          |                                     |                                                                                                    |                                        |                       |                        |

→ Cliquez sur OK et découvrez la synthèse de votre commande payée :

# Commande n° IZ1594040311.2572.301

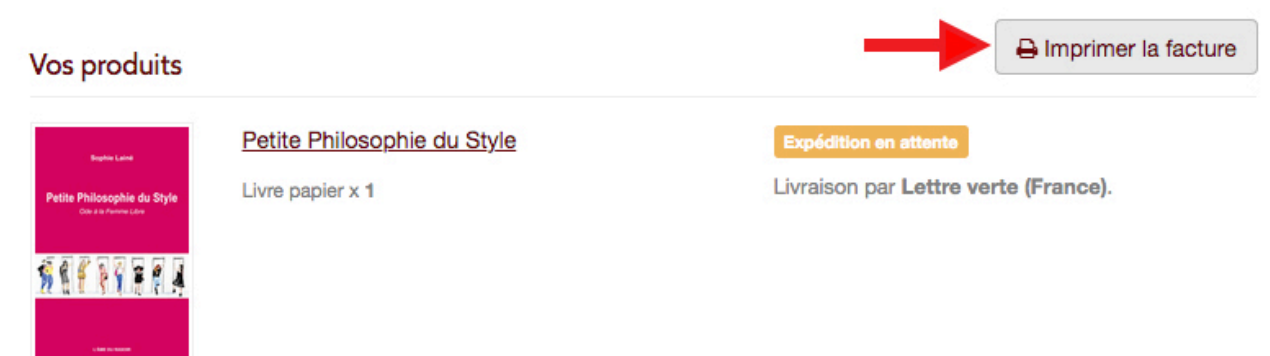

Un bouton permet d'imprimer votre facture, qui récapitule l'ensemble des informations (voir exemple en annexe de ce document).

### 8. MAILS DE CONFIRMATION

Entre-temps, vous aurez reçu 2 mails :

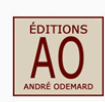

Bonjour Yam Carnet,

Cet email vous est envoyé par www.ao-editions.com.

Nous vous confirmons que votre compte 'truc@machin.com 'est désormais activé.

Vous pouvez dès maintenant vous connecter à notre site, profiter de votre espace personnel et effectuer vos achats.

Pour toute question ou commentaire, n'hésitez pas à nous contacter sur : https://www.ao-editions.com/formulaire-de-contact.

Merci de votre confiance. A bientôt sur le site www.ao-editions.com.

 paiements@izibook.com

 À : Editions AO

 NUXOS PUB VPC
 : Ticket paiement

Référence commande: www.ao-editions.com!IZ1594040311.2572.301

#### CARTE BANCAIRE

Le 06/07/2020 à 15:00 NUXOS FUB VFC 1048197

497645-----0123

15 001 337931960 M DEBIT @

AUTO: 404444

MONTANT = 23.88 EUR

TICKET A CONSERVER

Un mail confirmant la création de votre compte, dont la « clé » d'accès se compose :

- de votre adresse mail
- du mot de passe saisi à l'étape 4

Un mail sous forme de « ticket de paiement de carte bancaire », confirmant le règlement par carte.

### ANNEXE : EXEMPLE DE FACTURE

|                                                                  |                                                                      |                                                                                 | Le     | 06/0                     | 7/2020  |            |              |
|------------------------------------------------------------------|----------------------------------------------------------------------|---------------------------------------------------------------------------------|--------|--------------------------|---------|------------|--------------|
| izi bo                                                           | ok                                                                   |                                                                                 | A      | Villeurba                | anne    |            |              |
| STORE                                                            |                                                                      |                                                                                 |        |                          |         |            |              |
| Adresse de liv                                                   | raison: 🗲                                                            |                                                                                 | Fac    | ture n° I<br>resse de fa | zooooza | 39<br>on : |              |
| Yam Carnet                                                       |                                                                      |                                                                                 | Yam    | Carnet                   |         |            |              |
| 69100 VILLEURBANNE 69100 VILLEUR<br>France France France         |                                                                      |                                                                                 |        | RBANNE                   |         |            |              |
| EDITIONS AO -<br>69100, Villeux<br>Référence com<br>Date command | ANDRE ODEM<br>rbanne, Fra<br>mande:IZ1<br>le:lundi 00<br>ison : Lett | ARD<br>nce<br>1594040311 2572.301<br>6 juill 2020 à 14h58<br>1re verte (France) | Co     | de client :              | 0       | 00273      |              |
| Mode de livra                                                    |                                                                      |                                                                                 |        |                          |         |            |              |
| Code                                                             | Qté                                                                  | Titre                                                                           | Px TTC | TVA                      | Px HT   | Remise     | Total net HT |

Vous retrouvez notamment les informations suivantes (flèches) :

- L'adresse de livraison
- Le mode de livraison (lettre verte dans l'exemple)
- Le ou les livre(s) commandés
- Le montant réglé et son mode de règlement

| TVA 5,5% : 1.04<br>TVA 50,0% : 0,65 (Frais de port)<br><br>Total TVA : 1.69 | Total partiel (HT)<br>Frais de port<br>Total TVA | 18.96<br>3.23<br>1.69 |
|-----------------------------------------------------------------------------|--------------------------------------------------|-----------------------|
|                                                                             | Total TTC EU<br>Montant réglé par                | JR 23.88<br>23.88     |
|                                                                             | Carte bancaire                                   |                       |

TVA payée sur les débits Voir nos conditions générales de vente sur notre site Web